## **ICTE Best Practices**

Engage today, Inspire tomorrow

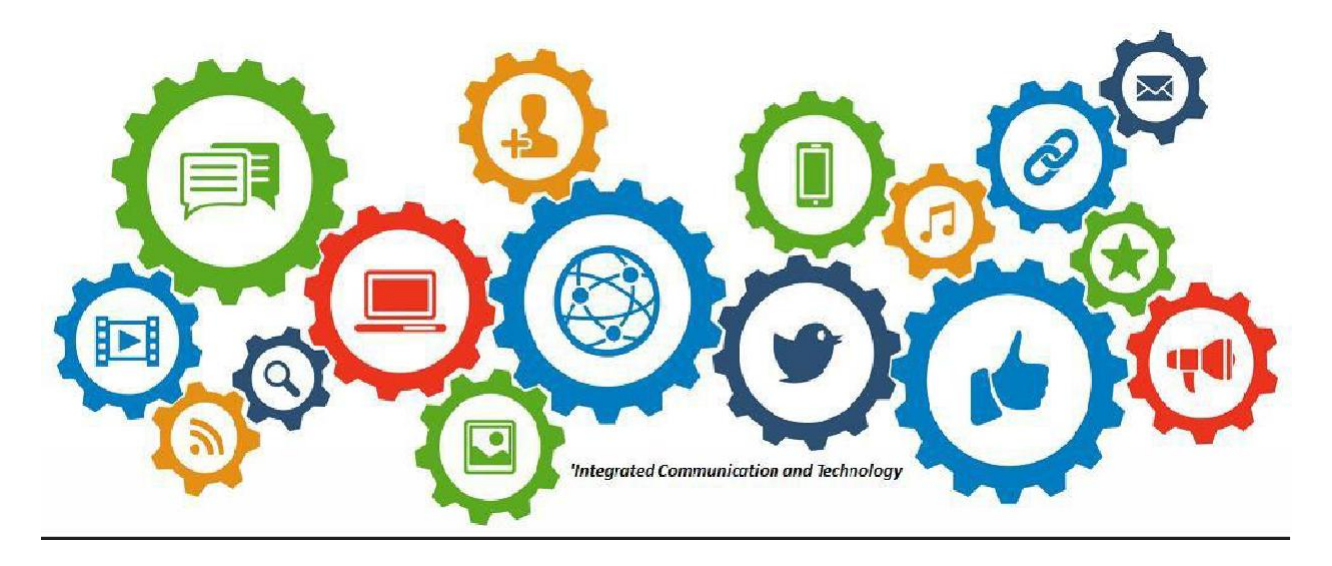

'Learning with technology is found not in the tools themselves...but the instructional methods employed with the tools.'

## Accessing Report Cards within the Parent Portal

Hello parents, please find 'ICTE Best Practice' on accessing your child(ren) report card with your parent portal. Remember SKOS officially supports the QuickSchool Web APP (Web page), so you should use it in first instance to navigate to your Child(ren) report cards. The Mobile APP (like many) provides limited access, and we suggest its use as an 'on-the-go' view, and not for a comprehensive over-view.

**\*NOTE:** You can only view your child's report cards at the date (and time) confirmed by the school for report card distribution.

## Follow the step below to access the report cards

 Navigate to your parent portal via the WEB APP and click on 'VIEW COMPLETE RECORD', as illustrated below:

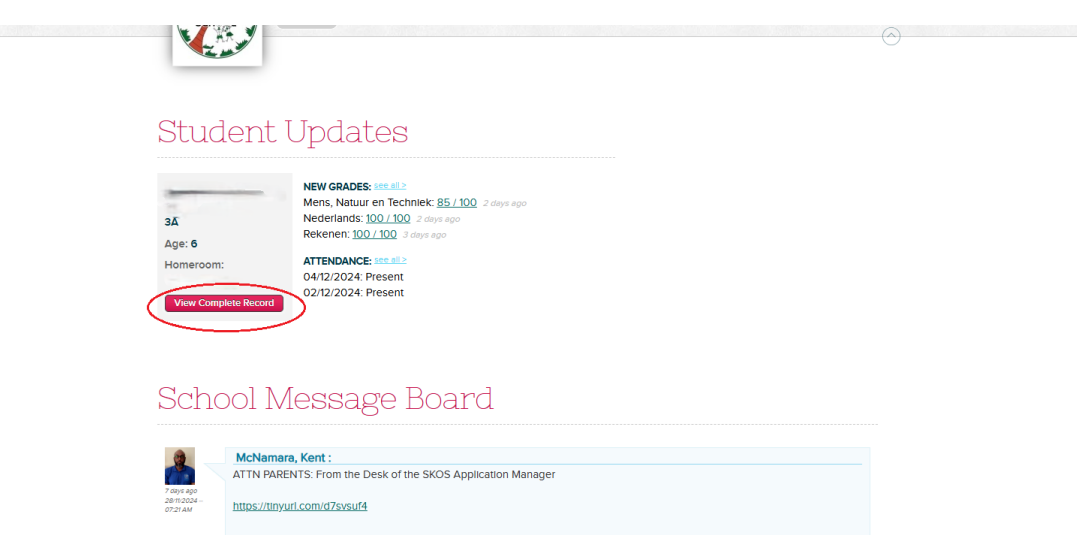

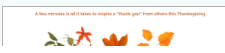

 Once you are in your child's profile click on 'REPORTS' to show the report cards option to 'Preview' or 'Download', as illustrated below:

|                                   | Homeroom<br>Teacher<br>Enrollment dat | Tjokro, Tr. Valerie                                               |
|-----------------------------------|---------------------------------------|-------------------------------------------------------------------|
|                                   | Home address                          | Cell phone                                                        |
|                                   | City                                  | Philipsburg Email                                                 |
|                                   | State                                 | Postcode                                                          |
|                                   | Country                               | Sint Maarten                                                      |
| Parents/Siblings<br>Custom Fields | Gradebook Hor                         | nework Attendance Discipline Reports Documents                    |
| YEAR/SEMESTER                     | REPORT DATE A                         | GRADING CYCLE PDF                                                 |
| 2024/2025, Trimester 1            | 11/17/2024                            | End-Of-Term Report Card (2024/2025, Trimester 1) Preview Download |
| 0                                 |                                       |                                                                   |
|                                   |                                       | Close (exc)                                                       |

3. You may either 'Preview' or 'Download' your child's report card.

ICTE remain committed to supporting you during report card issuing. Feel free to contact me by clicking on the ICTE HELP DESK **QR CODE** below, or the *"Click here if you're having trouble"*. You may also contact me via my email address, <u>icte@skos-sxm.org</u>.

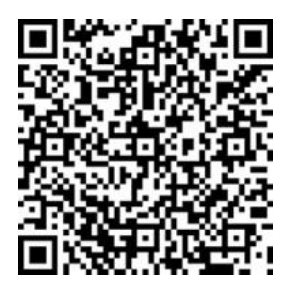

Staff & Students: Scan or Click me for ICTE Help Desk <u>Click here</u> if you're having trouble

 $`Shifting from \ a \ center \ of \ operation \ to \ one \ of \ innovation'$ 

-Kent A. Mc Namara

2024-2025. APPLICATION & ICTE MANAGEMENT